## Esoft Login and Membership "Purchase" 2023

**Please note, you must have your eSoft Planner login information to follow these steps**. The system underwent security upgrades since last season, so you might be prompted to change your password. If you cannot login, please email Celena Khatib, <u>membership@colonyswimclub.com</u>, to receive your login and have your password reset. Please keep this login information somewhere easy to reference as this will serve as access to your account with Colony moving forward.

Go to <u>www.colonyswimclub.com</u>, click on Members: Login to eSoft Planner Once on the eSoft Planner page, log in using your username and password.

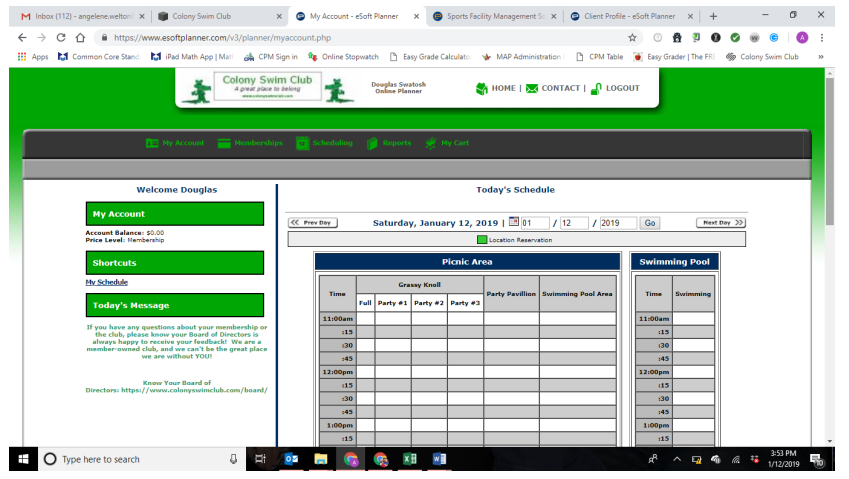

## STEP 1: If you see this welcome screen when you log on, continue with the steps listed below. If you do not see this screen, email or call the membership director.

First, click on My Account → My Profile Review the information listed. If you see any incorrect information, please update it here, including accurate birth dates. Birthdate information helps us with identification and future discounts. If you need to add a family member or grandparent, that will be done next. Click "update" at the bottom of the page. PLEASE KEEP THE BOX NEXT TO

Promotional Emails 🗹 (Check if you want to receive promotional emails from Colony Swim Club)

PROMOTIONAL EMAILS CHECKED. If this box is not checked, you will not receive any email communication from Colony including newsletters, pool closing information, etc.

Second, make sure that all family members are accounted for, including grandparents.

If your profile looked perfect and you have no family members to add, move on to **STEP 2** below. If you DO need to add a family member that was missing from your profile (including grandparents), follow the steps below:

| 2                                              |                                       |                                             | 07                           | -              |
|------------------------------------------------|---------------------------------------|---------------------------------------------|------------------------------|----------------|
| 'ou can add a fa<br>or yourself as v           | mily member to<br>rell as your fam    | your account at anytime. This allow<br>ily. | rs you to schedule appointme | nts, camps/cla |
| tes a required                                 | field.                                |                                             |                              |                |
| Primary A                                      | ccount Hol                            | der                                         |                              |                |
| The Primary /<br>First Name: D<br>Last Name: S | Account Holde<br>ouglas<br>watosh     | r is already set up and should not          | t be added as a family men   | ıber.          |
| Add Famil                                      | y Member                              |                                             |                              |                |
|                                                | *First Name:                          |                                             |                              |                |
|                                                | *Last Name:<br>*Birthdate:<br>*Gender | Not Selected V                              |                              |                |
| Family Me                                      | mbers Alre                            | ady Added                                   |                              |                |
| Name                                           |                                       |                                             | Birthdate                    |                |
| Grandma Sharlene Welton                        |                                       | March 28, 19                                | 55                           |                |
| Grandpa Ralph Welton                           |                                       | May 7, 1955                                 |                              |                |
| Grandma Diana Swatosh                          |                                       | May 23, 1955                                |                              |                |
| Angelene Welton                                |                                       | August 4, 1978                              |                              |                |
| Kendal Swat                                    | osh                                   |                                             | April 19, 200                | 06             |
|                                                |                                       |                                             |                              |                |
| Garret Swate                                   | osh                                   |                                             | September 1, 2               | 2008           |

Add Family Member

To add a member in your membership, hover on "My Account" and click "Add Family Member." Your screen will read: "Add Family Member." If an immediate family member living in your household was missing in the previous page, you may enter them here. For Single Memberships, this will be no one; for Senior Couple Memberships, this is a spouse that may not be listed; for Family Memberships, this is a spouse, child, or grandparent that may not be listed. Family Memberships, if you have grandparents who may be accompanying a member of your family any time during the 2023 season, please add them here. Add them as First Name: "Grandparent (insert first name)" and "Last Name: (insert last name)." Be sure to include their appropriate birth date. Confirm by clicking "Add Family Member" at the bottom of the screen.

## STEP 2: From the main toolbar/menu, click on green header "Memberships."

| Membership Ma                                          | nager                |                |                                                                                              |                   |               |               |          |
|--------------------------------------------------------|----------------------|----------------|----------------------------------------------------------------------------------------------|-------------------|---------------|---------------|----------|
| membership manager, you can<br>ership.                 | enroll yourself into | the membership | programs. Click the o                                                                        | details button to | view more inf | formation and | purchase |
| Family Membership                                      |                      |                |                                                                                              |                   |               |               |          |
| Membership Name                                        | Application Fee      | Initiation Fee | Refundable Bond                                                                              | Annual Price      | Late Fee      |               |          |
| Family Membership<br>May 1, 2019 - Sep 30, 2019        | Full: \$100.00       | Full: \$200.00 | Full: \$600.00<br>Year 1: \$0.00<br>Year 2: \$200.00<br>Year 3: \$200.00<br>Year 4: \$200.00 | Full: \$625.00    | No Late Fee   | Details       | Sign U   |
| Senior Couple Membe                                    | ership               |                |                                                                                              |                   |               |               |          |
| Membership Name                                        | Application Fee      | Initiation Fee | Refundable Bond                                                                              | Annual Price      | Late Fee      |               |          |
| Senior Couple Membership<br>May 1, 2019 - Sep 30, 2019 | Full: \$100.00       | Full: \$200.00 | Full: \$600.00<br>Year 1: \$0.00<br>Year 2: \$200.00<br>Year 3: \$200.00<br>Year 4: \$200.00 | Full: \$350.00    | No Late Fee   | Details       | Sign U   |
| Single Adult Member                                    | ship                 |                |                                                                                              |                   |               |               |          |
| Membership Name                                        | Application Fee      | Initiation Fee | Refundable Bond                                                                              | Annual Price      | Late Fee      |               |          |
| Single Adult Membership<br>May 1, 2019 - Sep 30, 2019  | Full: \$100.00       | Full: \$200.00 | Full: \$600.00<br>Year 1: \$0.00<br>Year 2: \$200.00<br>Year 3: \$200.00<br>Year 4: \$200.00 | Full: \$200.00    | No Late Fee   | Details       | Sign U   |

Your next screen will read "Membership Manager" with a subcategory "Swim Memberships Available for Enrollment." Please choose the appropriate membership category (Family Membership, Senior Couple Membership, Single Membership). \*IMPORTANT\* If you were a Single or Couple in 2022, you CANNOT choose Family for 2023. If you were a Family in 2022, and choose Single or Couple for 2023, this change cannot be undone.

Click "Sign Up."

Your next screen will read "Swim Membership Enrollment."

You will have the opportunity to remove any names that do not belong on your membership here (Single Members, no names should be listed here other than the active Single Member; Couple Members, only 2 spouses should be listed here; Family Memberships, only spouses, child(ren), and applicable grandparents should be listed here). Unselect any incorrect members listed (including nannies and non-dependent children).

Select Payment Options:

This payment total listed here should match the invoice you received in the mail with these instructions. If the invoice you received in the mail does not match what you see on this page, please contact <u>membership@colonyswimclub.com</u> to let us know of the discrepancy.

Additional Options (this section applicable only to Family Memberships):

If you will not have a nanny for the season, choose No.

If you plan to have a nanny(s) for the summer, pay special attention to this section. If you will have a nanny, choose "yes," choose 1 (your membership price will increase \$60), and list full name of provider(s). If provider name is unknown at this time, please type "Jane Doe" and we can update this information when the season begins.

Totals:

The total listed here should match the invoice you received in the mail (unless you added a nanny; in this case, \$60 will be added to your total). Your check should be written for this total, payable to Colony Swim Club. If your total here does not match the invoice you received in the mail, your mailed invoice will override what is listed in esoft planner. Email any questions to membership@colonyswimclub.com.

Click "Continue to Payment"

Your next screen will read "Membership Payment- Step 2"

| A Memo                                 | ership Payment - Step 2                                                                                                    |                                                          |
|----------------------------------------|----------------------------------------------------------------------------------------------------|----------------------------------------------------------|
| *All fields                            | ient screen, enter your credit card or bank<br>to process the payment.<br>are required.                                    | ing                                                      |
| Important<br>one-time p<br>for your me | <ul> <li>You will immediately receive a receip<br/>ayments. You will receive receipts each<br/>onthly payments.</li> </ul> | at for the<br>h month                                    |
| If yo<br>DO NG                         | na need to go back to the previous page to review y<br>T HIT THE BACK BUTTON ON THE WEB BRC<br>(to held to previous sage)  | our membership purchase,<br>DWSER, use the button below. |
| Payment 3                              | nformation - Step 2                                                                                                    |                                                          |
| First Nan                              | ie on Card: 🕒                                                                                                    |                                                          |
| Last Nan                               | ie on Card:                                                                                                    |                                                          |
| Billin                                 | g Address:                                                                                                    |                                                          |
|                                        | ailling City:                                                                                                    |                                                          |
| В                                      | lling State:                                                                                                    |                                                          |
| Billin                                 | Zip Code:                                                                                                    |                                                          |
| Ema                                    | ail Address:                                                                                                    |                                                          |
| One Tir                                | me Charge:                                                                                                    |                                                          |
| Your men                               | bership is not complete until you click                                                                                    | the Purchase Now button                                  |
| Send in C                              | heck                                                                                                    |                                                          |
|                                        | After submitting your electronic membership, ple<br>payment to:                                                            | ase mail your                                            |
|                                        | Colony Swim Club                                                                                                    |                                                          |
|                                        | P.O. Box 700313                                                                                                    |                                                          |
|                                        | Plymouth, Michigan 48170                                                                                                   |                                                          |
|                                        |                                                                                                    |                                                          |
|                                        | z I would like to send in a check for                                                                                      | r my payment.                                            |
|                                        | Check must be postmarked by:                                                                                               | March 15                                                 |
|                                        | View Membership Agreem                                                                                                    | ient                                                     |
|                                        | * I agree to the Membership A                                                                                              | greement                                                 |
|                                        |                                                                                                    |                                                          |

Verify your information is correct. Although it says "First Name <u>on Card</u>," this doubles as the name field for check payment. NEW THIS YEAR: Credit card payments – this feature will be available soon. There will be a service fee associated with choosing this option. As always, we are happy to receive a check in the mail. Click on the "View Membership Agreement" link, and after reading, select the box "I agree to the Membership Agreement."

Click on "Purchase Now"

You will move to a screen that states "Membership Purchased Successfully"

Your membership is now active <u>pending receipt of your payment</u> by March 15<sup>th</sup>, 2023. You will also receive an email from eSoft Planner verifying this membership registration. If you did not receive this email, please check your junk mail and mark the sender as "not junk." Your membership registration email will look like the photo to the left.

| Membership Registration                                                                                          |
|----------------------------------------------------------------------------------------------------|
| CS Colony Swim Club <pre>cpostmaster@esoftplanner.com&gt; Friday, January 26, 2018 at 8:48 PM Show Details</pre> |
| This is an agreement for the Family Membership Membership offered by Colony Swim Club.                           |
| Annual Dues Payment:                                                                                             |
| For a total one time charge of <b>Sector</b>                                                                     |
| After submitting your electronic membership, please mail your payment to:                                        |
| Colony Swim Club                                                                                                 |
| P.O. Box 700313                                                                                                  |
| Plymouth, Michigan 48170                                                                                         |
|                                                                                                    |

This email will drive your membership to temporary completion for the 2023 season. You're almost there! All you have left to do is write your check for the total listed on your invoice (plus any applicable nanny fees) and mail it payable to:

Colony Swim Club PO Box 700313 Plymouth, Michigan 48170

Plymouth, Michigan 48170 Once your check has been processed, you will receive a confirmation email. You can also view your status in "My Memberships" under the "My Profile" heading. No longer will you wonder if your payment was received, and you will no longer have to email our Membership Director to ask if your check has been processed!

Thank you, members! Here's to an amazing 2023 season!

Celena Khatib Membership Director membership@colonyswimclub.com